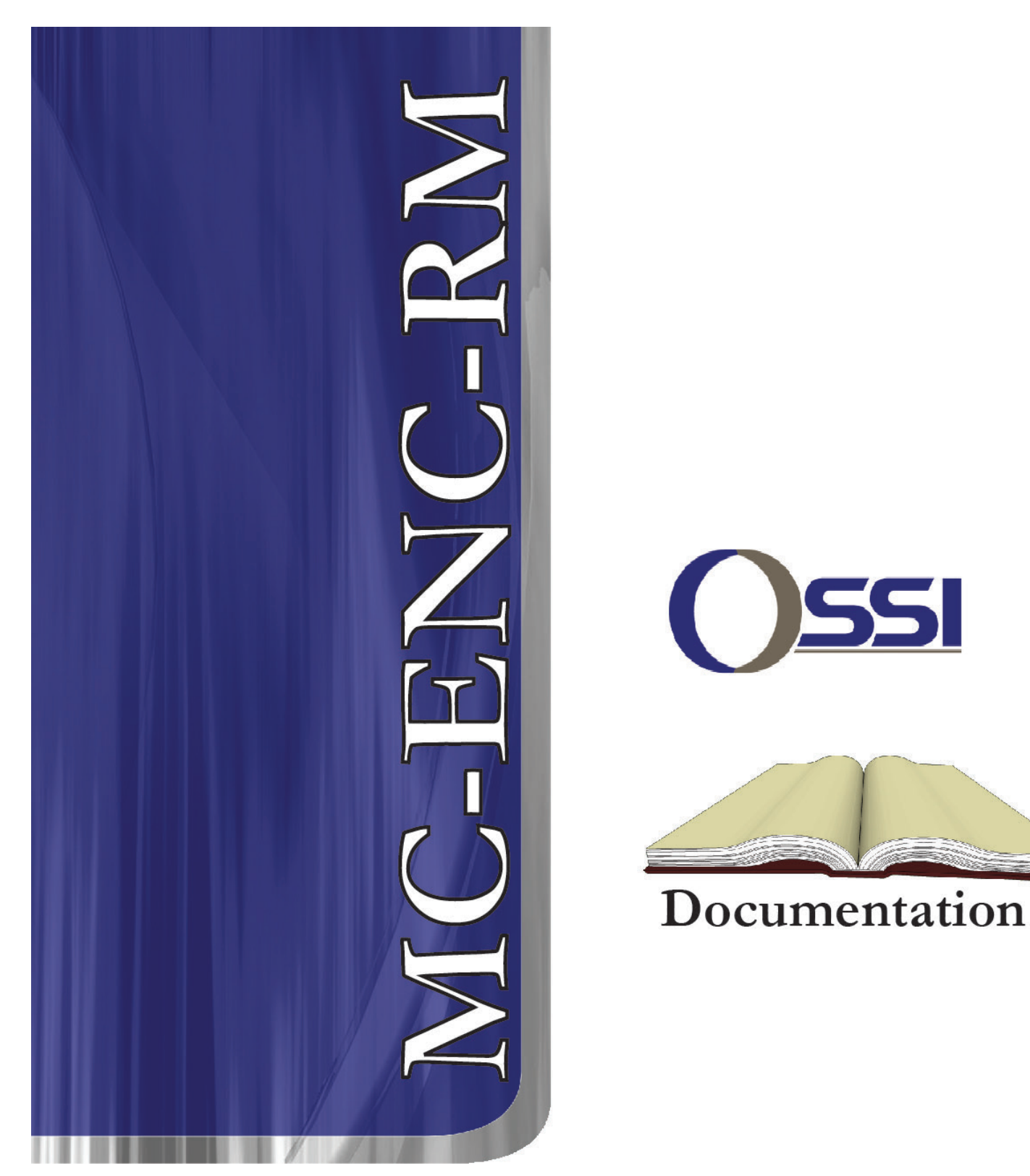

## MLC-32I, MLC-16R, MLC-8IC, ENC-RM I/O Systems Rack Hardware Installation Guide

#### Notice

Installation of this product must be in accordance will all safety codes. It is recommended prior to installation the installer consult with and get approval of local fire officials before installing locks or devices on any doors that may be fire exits. The use of egress push buttons may not be legal. Single action exit may be required. The installer should always obtain proper permits and approvals in writing before installing equipment.

Installation of this product shall be in accordance with all Local, State, and Federal Laws. The installer is responsible to insure the product is installed according to the rules and guidelines of the National Electrical Code as well as State or Local Codes.

The information in this document is subject to change without notice.

It is recommended the installer read and understand the complete installation manual prior to installation of this product.

## **Table of Contents**

| Chapter 1: The ENC-RM Rack                                        | 6  |
|-------------------------------------------------------------------|----|
| ENC-RM Rack Design and Layout with I/O Cards Installed            | 7  |
| Installation Considerations                                       | 7  |
| ENC-RM Rack Design and Layout                                     | 8  |
| Wire Terminations                                                 | 9  |
| Network Cable Guidelines                                          | 9  |
| Chapter 2: Wiring Topologies                                      | 10 |
| MASC Configuration Options                                        | 10 |
| Free Topology Star                                                | 11 |
| Free Topology Loop                                                | 12 |
| Bus Topology                                                      | 13 |
| Doubly Terminated Bus Topology                                    | 13 |
| Singly Terminated Bus Topology                                    | 13 |
| Bus Topology, Specific Rules                                      | 14 |
| SLTA-10 Settings                                                  | 15 |
| Chapter 3: Connections                                            | 17 |
| Connecting Power                                                  | 17 |
| Panel Grounding                                                   | 18 |
| System Battery                                                    | 18 |
| Panel Tamper Switch                                               | 18 |
| RAM Battery                                                       | 18 |
| Relay Outputs                                                     | 18 |
| MLC-32i-RM Input Card                                             | 19 |
| Input Status Monitoring Card                                      | 20 |
| MLC16R-RM Output Card                                             | 21 |
| MLC-8IC Intercom Card                                             | 22 |
| MLC-8IC Intercom Design Layout                                    | 23 |
| MPU-24 Communications Processor Board                             | 24 |
| Chapter 4: Panel Guidelines and Information                       | 25 |
| MLC32i-RM Input Rack Mounting Card Specification                  | 25 |
| MLC16R-RM Relay Output Rack Mounting Card Specification           | 26 |
| MLC-8IC Intercom Rack Mounting Card Specification                 | 27 |
| MPU-24 Application and Communications Processor Specification     | 28 |
| Chapter 6: Troubleshooting Guides                                 | 29 |
| Chapter 6: Quick Start Guides                                     | 33 |
| Installing and Configuring the MASC Server Software               | 33 |
| Installing MAC-4R Drivers                                         |    |
| Installing the Driver for the Echelon LT-USB Adapter              | 34 |
| Installing the Hardware Driver for the iLon-10 (LT-EA-10) Adapter | 34 |
| Adding a MAC-4R Driver                                            | 35 |
| Adding Control Panels                                             | 36 |
| Turn Driver On-Line                                               | 36 |
| Set the Address of the Controller                                 | 36 |

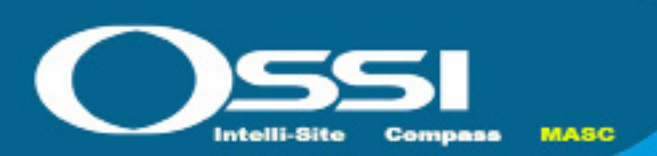

## **ENC-RM Rack Design and Layout with I/O Cards Installed**

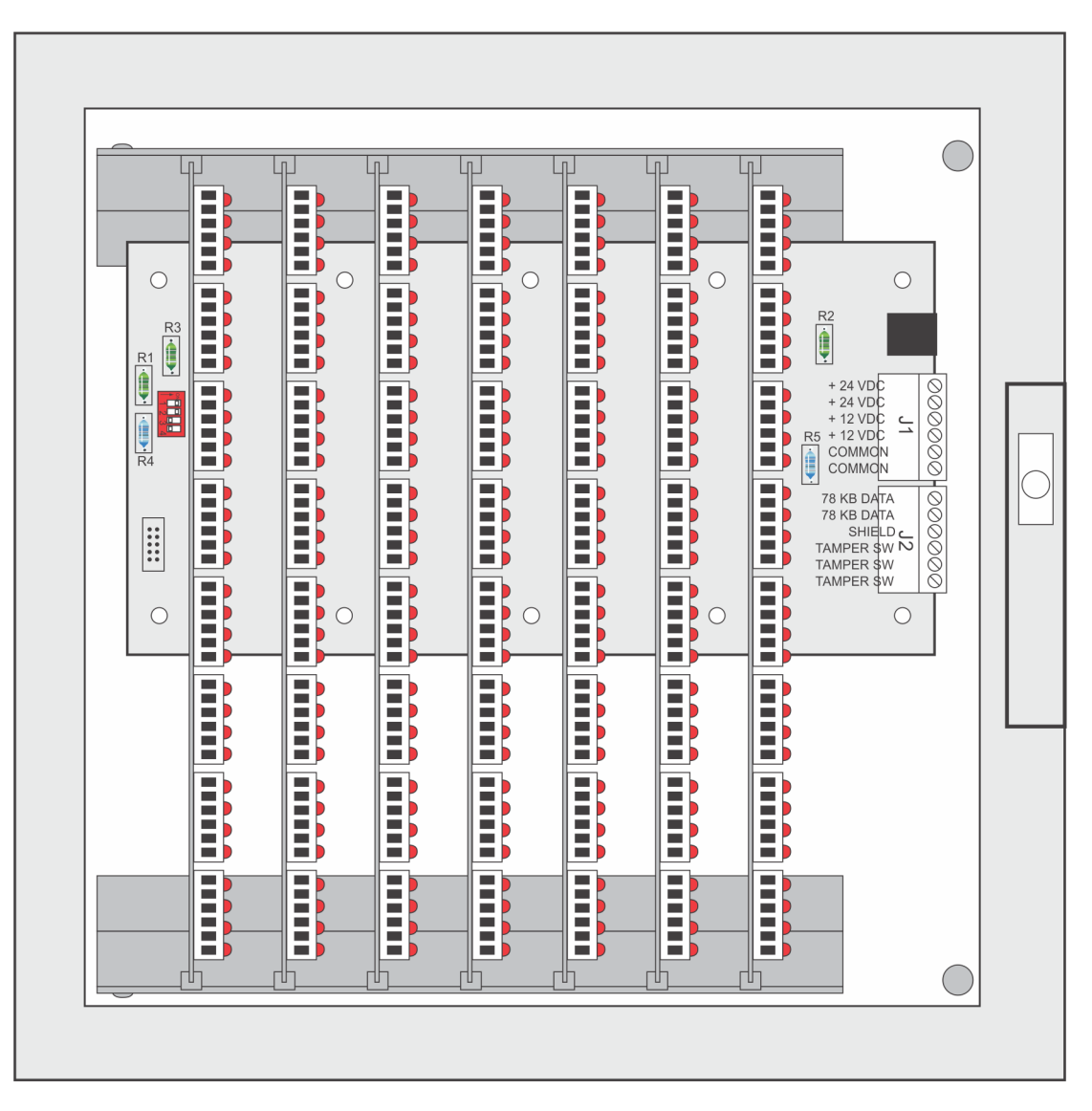

MC-ENC-RM

The MASC Logic Series Controllers consists of the following: MLC-32I, MLC-16R, and MLC-8IC Intelligent Controllers, ENC-RM Rack Mount Enclosure and PWR-RM power supply. Each MLC controller uses distributing processing and operates independent from any other controller. Power, Ground, and Communication Distribution is achieved by placing the MLC controller into the ENC-RM enclosure. The BP-7 back plane is the part number for the PCB board mounted in the ENC-RM enclosure.

The MASC Logic Controller's (MLC) use 12 VDC power supply with battery backup and battery charging circuit. The PWRRM provides a 6.5 amp 12 VDC power supply in a lockable 12"W x 13"H x 5"D enclosure. Battery connection wiring is supplied but batteries are ordered separately.

The MLC-32I Controller supports up to 32 Inputs individually configured as 2-State, 3-State, 3-State EOL, 4-State, or analog. Drag-n-drop ladder logic is used to configure the inputs with Time zones, General points, and Alarm points.

Chapter 1

The MLC-16R Controller supports up to 16 PLC based programmable relays. Each relay is rated for 6 amps @ 300 volts with Form C Single Pole, Single Throw contacts. The relays have their common pole individually fused at 5 amps @ 125 volts, 2AG Type user replaceable fuse. PCB board rated at 120 Volts, electrically isolated from other circuits.

The MLC-8IC Controller supports up to 8 PLC based intercom stations to a common talk path. Each station has one input and one Output. Inputs can be configured as Normally Open or Normally closed. The audio outputs are rated at 60 Watts.

Each of the MLC Controllers communicate to the host computer using the Free Topology 78kb Echelon Communications transceivers. A Host converter is required at the main computer. Supported computer ports include RS232, USB or Ethernet.

#### INSTALLATION CONSIDERATIONS:

#### 1. MINIMUM SYSTEM CONFIGURATION:

- a. One MLC-Series Intelligent Controller.
- b. One ENC-RM Rack
- c. One PWR-RM Power supply
- d. One Echelon Network interface, LT-SA-10, LT-USB, LT-EA-10
- e. One MASC server package: Server 1, 2, or 3
- 2. The MLC-Series System is intended to be installed in accordance with the Manufacturer's Installation Instructions and the following:
  - a. The National Electrical Code, NFPA 70.
- 3. The MLC-Series Intelligent Controllers are only intended for use with a UL Listed Class II 12 VDC power supply rated at 4-6.5 amps.

## **ENC-RM Rack Design and Layout**

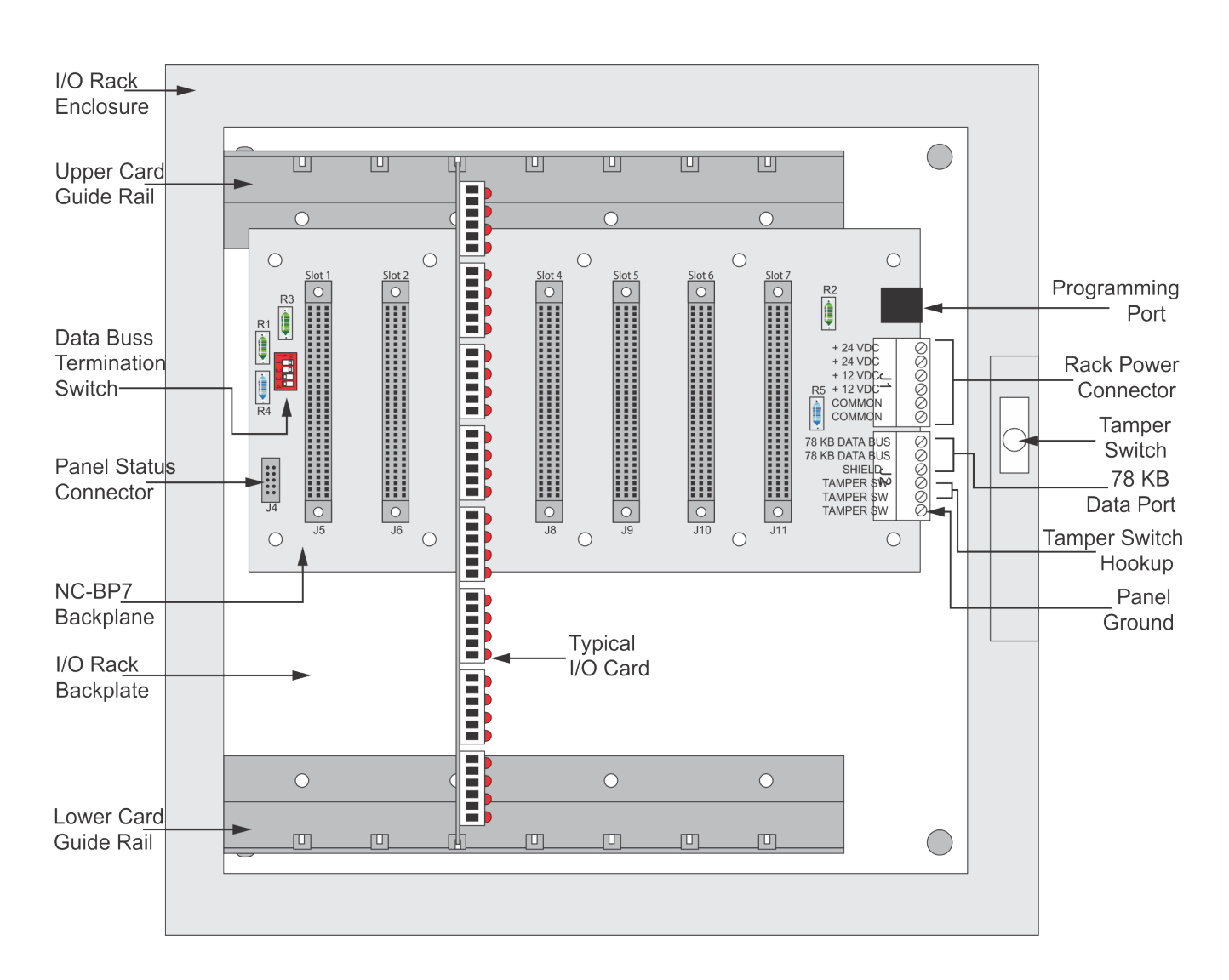

Typically, the rack is mounted in a 16" x 16" x 7" enclosure supplied with the rack upon order. The rack may be removed and mounted in a network rack or larger enclosure with other equipment.

## **Wire Terminations**

All terminations are via plug-in connectors. All field wire connectors are screw-terminal compression type, accepting up to #14AWG solid or stranded wire. Stranded-type wire is recommended. If solid-type wire is to be used, it is recommended that wire be no larger than #18AWG. Strip approximately ¼" of the insulation from lead wires for insertion into the connector terminal plugs. Screw terminals clamp down onto the wires by advancing the screws in a clockwise direction. It may be necessary to loosen each of the screws prior to panel wiring to allow ease of wire insertion. It is recommended when tightening screws to remove the plug connector from its socket. Excessive pressure while tightening may damage the PC Board. Use care when tightening screws with plug connector inserted.

#### **Network Cable Guidelines**

The MLC Controllers use Echelon's LonTalk free topology transceivers to communicate between panels and to the host computer. The network is designed to accommodate bus, star, or loop topologies or any combination of these topologies. A single twisted pair wire is all that's needed. LonTalk is very robust and will operate on many different types of cable.

Performance will vary with cable type. The transmission specification depends on such factors as resistance, mutual capacitance, and the velocity of propagation. The system performance on the cables listed in the table below have been tested and documented.

| Cable Type                                                                     | Wire Dia./AWG | R loop Ohm/km | C NF/km | Vprop % of C |
|--------------------------------------------------------------------------------|---------------|---------------|---------|--------------|
| Belden 85102, single twisted pair, stranded 19/29,<br>Unshielded, 150 degree C | 1.3mm/16      | 28            | 56      | 62           |
| Belden 8471, single twisted pair, stranded 19/29,<br>Unshielded, 60 degree C   | 1.3mm/16      | 28            | 72      | 55           |
| Level IV 22AWG, twisted pair, typically solid & Un-<br>shielded                | 0.65mm/22     | 106           | 49      | 67           |
| JY (St) Y 2x2x0.8, 4-wire helical twist, solid, shielded                       | 0.8mm/20.4    | 73            | 98      | 41           |

It should be noted that shielded data cable is not required. If shielded data cable is to be used, the shield wire should only be terminated at one end of each wire segment. If shielded cable is used the distance limitation is reduced by approximately 50%.

#### **Field Device Cable Specifications**

| Device Type            | Cable Type    | Max Length |
|------------------------|---------------|------------|
| Inputs                 | 22/2 stranded | 1000'      |
| Glass Breaks, PIR, REX | 22/4 stranded | 1000'      |
| MagLock                | 18/2 stranded | 1000'      |
| Electric Strikes       | 18/2 stranded | 1000'      |
| Panel power            | 18/2 stranded | 100'       |

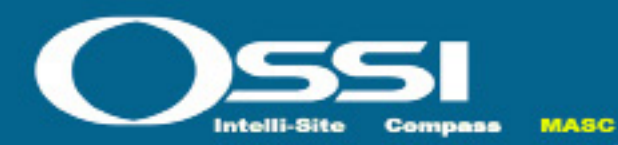

# MC-ENC-RM

#### Chapter 2

## **MASC Configuration Options**

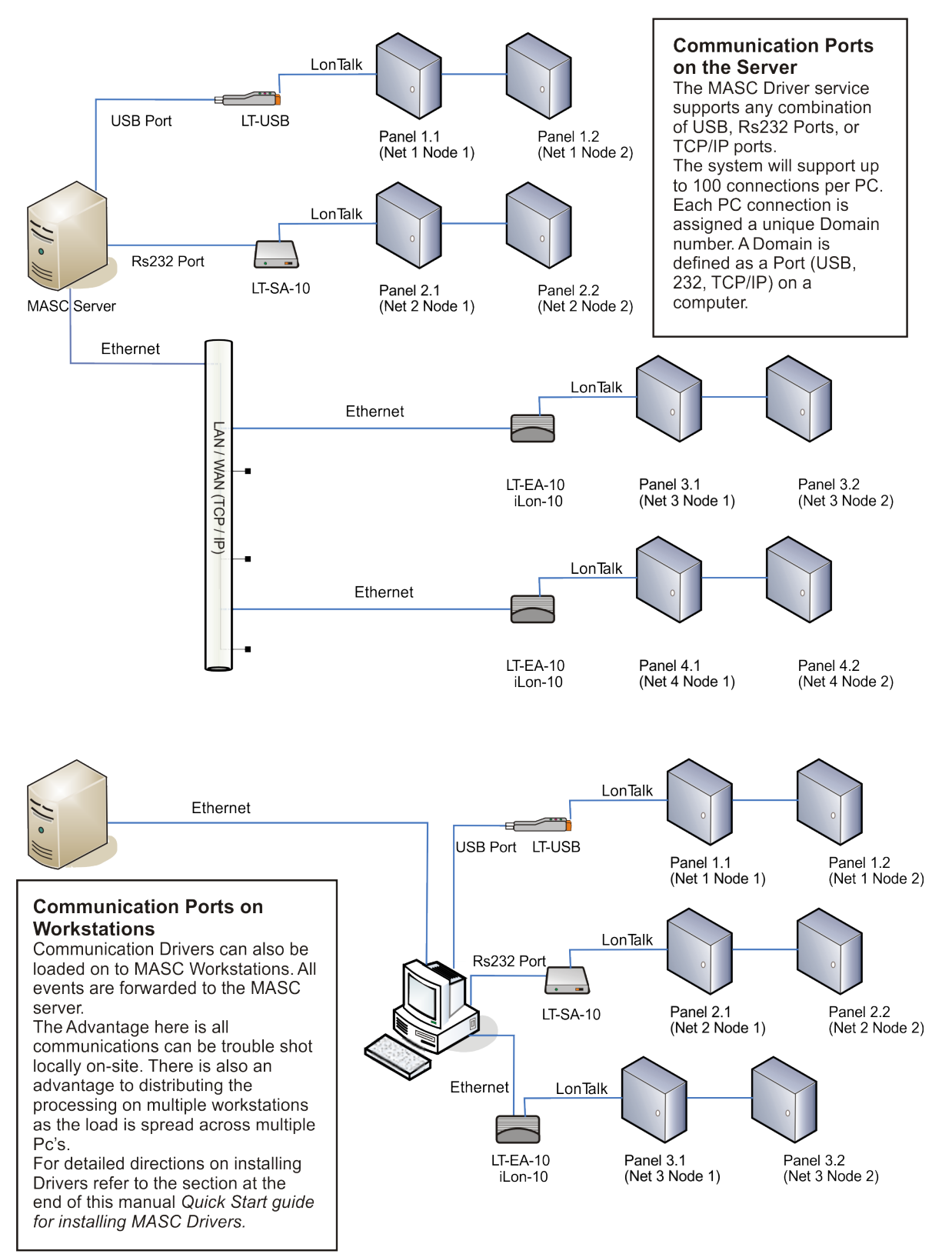

## Wiring Topologies

#### Free Topologies

When using free topology cabling, the only criteria that matters is the total length of cable. Star and loop confgurations are both supported. As the chart below illustrates, Low impedance Cat V cable allows for a total of 400 meters of cable in any one segment. Up to 63 devices can exist in any one segment. If you need to go farther you can add a repeater which separates your wiring into two segments. Free Topology is terminated with a single 52 ohm resistor preferably located towards the center of the segment. Loop topology has the advantage of redundancy. If for any reason that the loop gets cut, the network will not stop functioning unless the network has a direct short at the point where damaged. Free topology is very forgiving and may appear to work just fne without the termination resistor, but it still important to place this resistor on the trunk-line especially on very short or very long distances to ensure good data fow and avoid network collisions. The Echelon communications line is not polarity sensitive. Several examples are provided here.

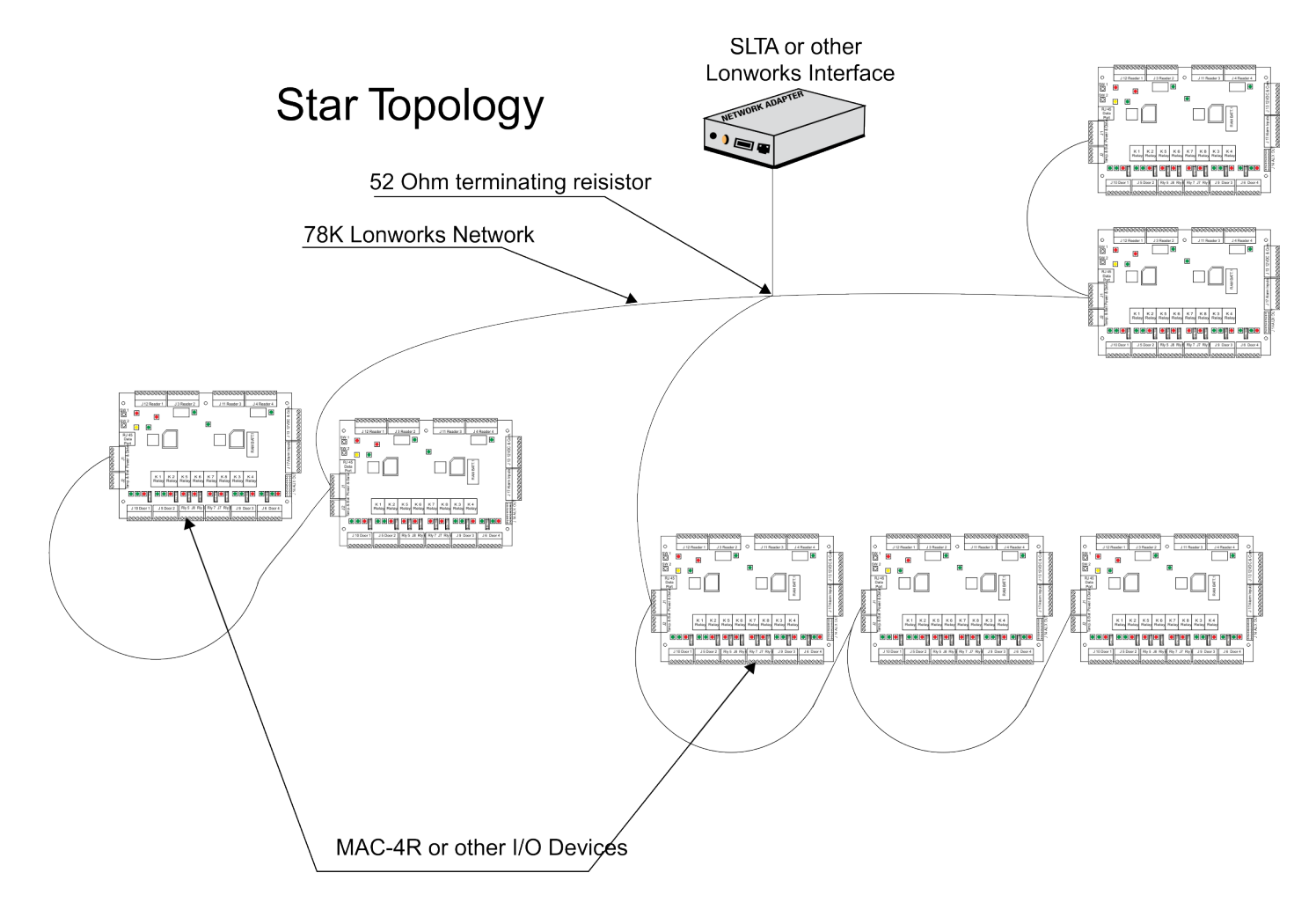

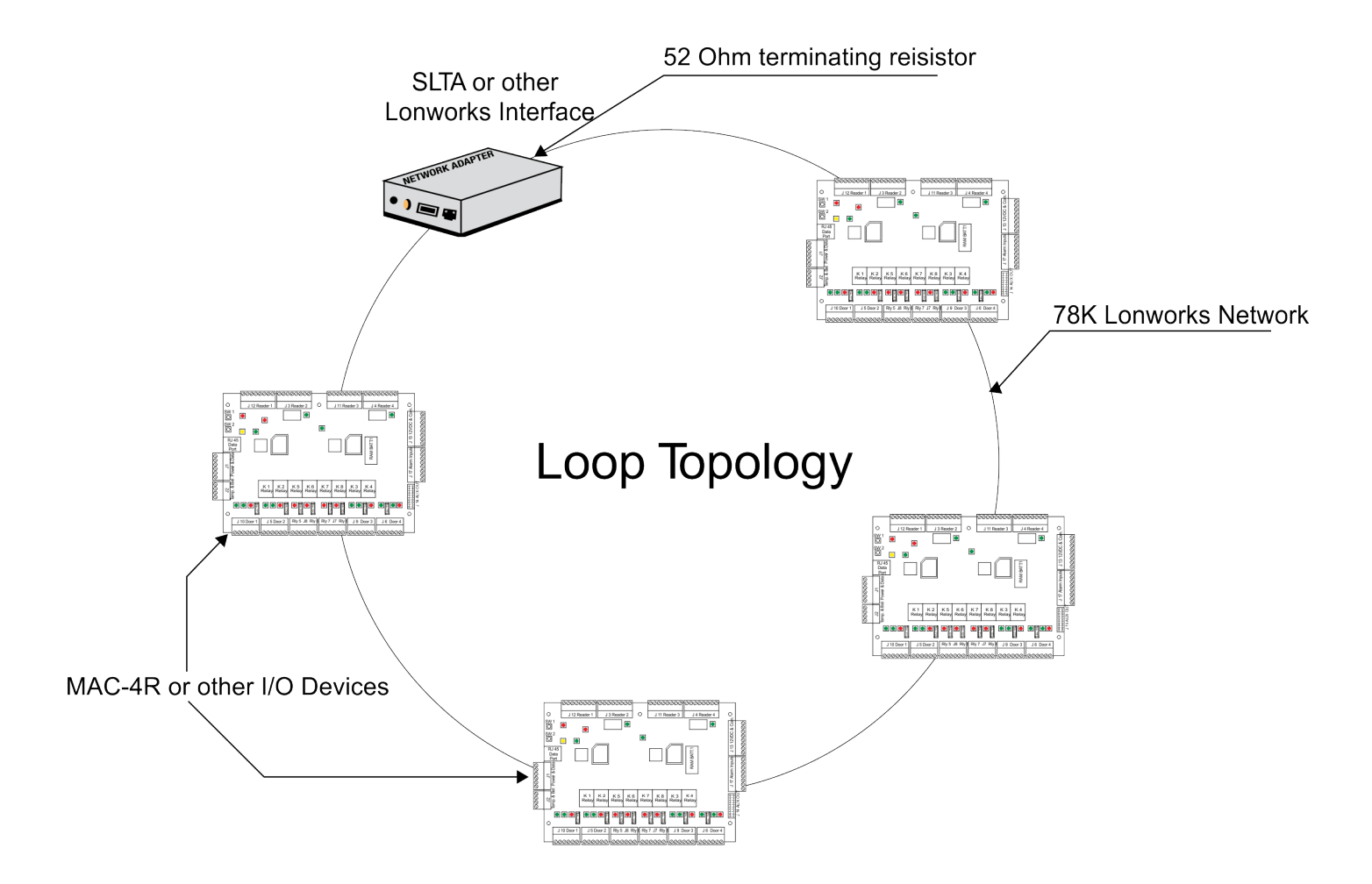

Whenever you wire the controllers in a loop it is very important to observe polarity. Host Net A must be attached to A and Host Net B must be attached to B. This includes proper polarity on the network adapter as well.

## **Free Topology Specifications**

|                   | Maximum distance between any two nodes. | Maximum total wire length per segment. |
|-------------------|-----------------------------------------|----------------------------------------|
| Belden 85102      | 500 meters                              | 500 meters                             |
| Belden 8471       | 400 meters                              | 500 meters                             |
| Level V,22AWG     | 400 meters                              | 500 meters                             |
| JY (St) Y 2x2x0.8 | 320 meters                              | 500 meters                             |

## **Bus Topologies**

If a more robust long distance network is required a double terminated Bus network is recommended. With a 16-2 twisted pair (Belden 85102 or equivalent) you could extend your network up to 2700 meters or 8800 ft. A 105 ohm resistor is placed at the extreme physical end of each end of the network.

## Doubly Terminated Buss Topology

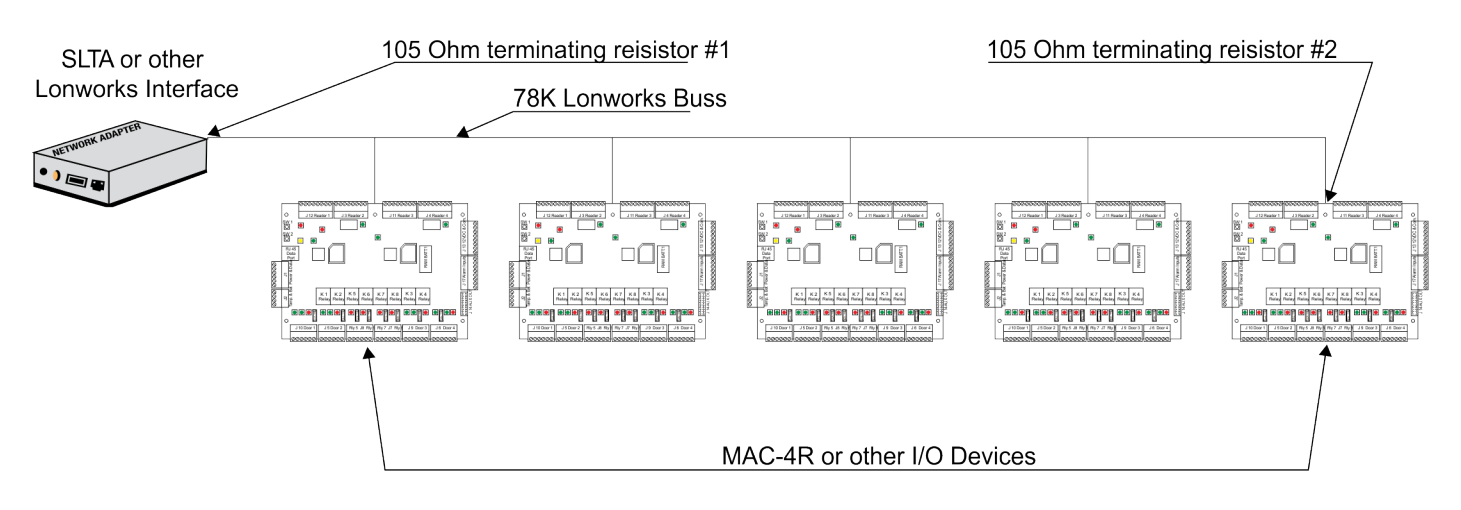

## Single Terminated Buss Topology

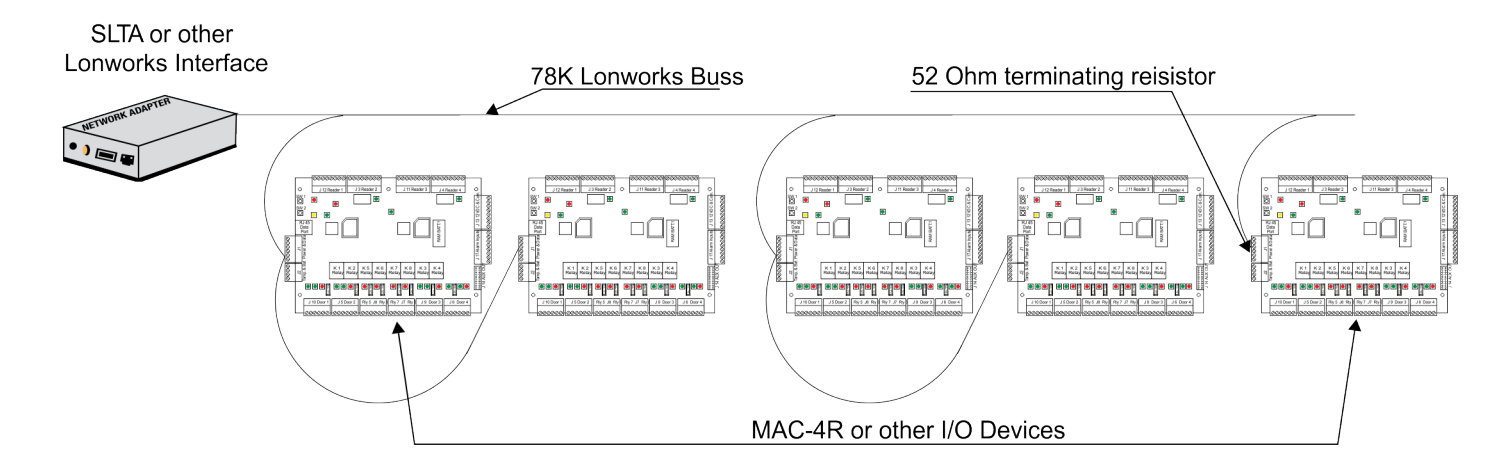

In a single terminated buss topology all the same rules as free topology apply.

## **Buss Topology Important Detail**

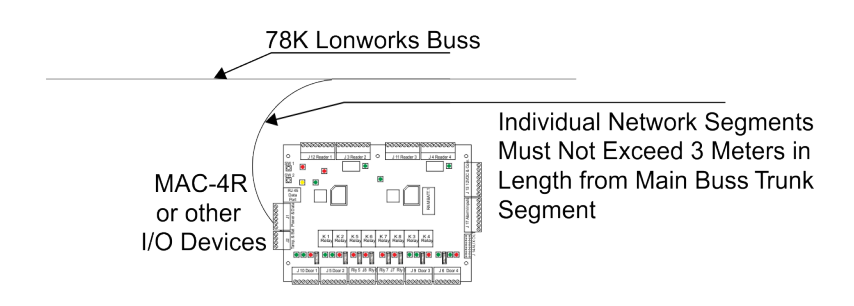

#### **Buss Rules and Limitations**

In a doubly terminated bus topology, two (105 ohm resistors) terminations are required, one at each end of the bus. Control Panels connected to the bus must not have more than a 3-meter stub length. The Lon-Talk Serial adapter is just another node on the network so it can be located anywhere on the bus. Doubly terminated bus confgurations do not have a maximum node-to-node distance, so you could have one controller 1,000 meters away from 10 controllers in another area of the building. The same rules apply to bus terminations as there are only 63 devices allowed per segment. At this time the cable is fully loaded, to expand it a repeater must be added.

## **Double Terminated Bus Specifications**

|                   | Maximum bus length for segments with Free topology transceivers wired as double terminated bus. |
|-------------------|-------------------------------------------------------------------------------------------------|
| Belden 85102      | 2700 meters                                                                                     |
| Belden 8471       | 2700 meters                                                                                     |
| Level V,22AWG     | 1400 meters                                                                                     |
| JY (St) Y 2x2x0.8 | 900 meters                                                                                      |

#### SLTA-10

The Serial Lon-Talk Adapter connects to the server PC via an RS-232 connection. Distance limitations are 50' maximum with low cap cable. All communications are verifed between the controllers and computer.

#### SLTA-10 typical dipswitch settings

|   | Switch Settings                              |     |  |  |  |  |
|---|----------------------------------------------|-----|--|--|--|--|
| 1 | Buffered Link/ Alert Ack. protocol           | Off |  |  |  |  |
| 2 | Remote Host/ Local Host                      | Off |  |  |  |  |
| 3 | Net disables after reset/ Net Always Enabled | Off |  |  |  |  |
| 4 | NSI Firmware/ SLTAFirmware                   | Off |  |  |  |  |
| 5 | Autobaud Enable/ Autobaud disabled           | Off |  |  |  |  |
| 6 | Baud rate 19,200                             | On  |  |  |  |  |
| 7 | Baud rate 9,600                              | Off |  |  |  |  |
| 8 | Baud rate 2,400                              | Off |  |  |  |  |

#### SLTA-10 Side View Switch Settings

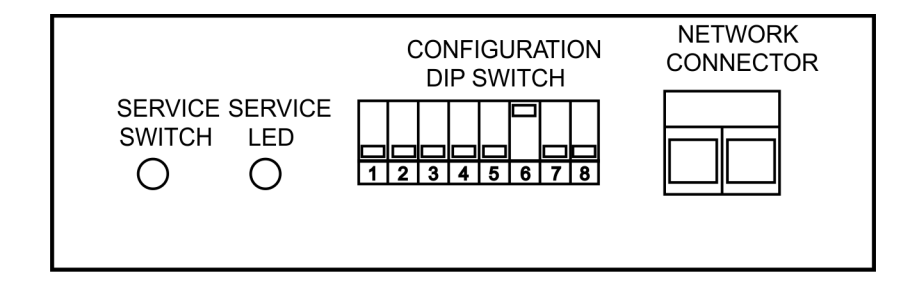

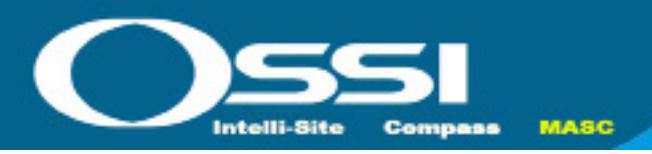

## MC-ENC-RM Chapter 3

The ENC-RM rack requires a regulated UL approved 12VDC power supply with enough amperage to adequately power the control panels in the rack. A good rule to follow is to provide 1/2 amps per controller. The adapter with the highest draw is the MLC-16R, if all the relays are ON the controller can draw up to 590ma. A 4 amp power source could power one rack; a 6.5 amp power supply could very well power two racks.

The power connect is connected to J1. the 24V power connection is running through the back plane and is currently reserved for future use. Connecting power to the 24 volt connecting will not harm 12 volt controllers as the power bus is isolated from one another.

J2 Terminals 1 and 2 are for the host data connection, 78Kbps communications. Panel Ground is connected to J2 pin 6. This ground should not be an electrical circuit ground. It should be connection to a ground rod, water pipe or integral building steel.

If the BP-7 is near the center or at the extreme physical end of your network and you need to do a network termination at that point. We provide you with a set of dip switches to terminate your network. The set-up of these switches are as follows.

|                    | SW1 | SW2 | SW3 | SW4 |
|--------------------|-----|-----|-----|-----|
| No Termination     | Off | Off | Off | Off |
| Single Termination | Off | Off | On  | On  |
| Double Termination | On  | On  | Off | Off |

Single Termination provides a single 52 Ohm termination for free topology termination as near as possible to the center of network.

Double Termination provides a single 105 Ohm termination for Double Buss topology at the extreme physical end of a network segment.

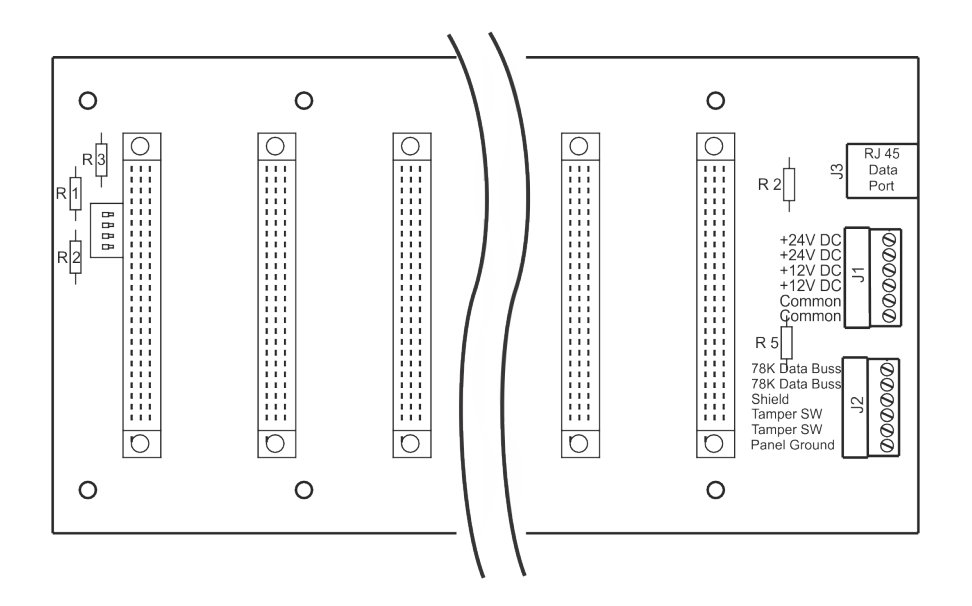

#### **Panel Grounding**

The ENC-RM Rack should be grounded by connecting an earth ground to J2 Terminal 6. The installer should always insure the enclosure box is earth grounded at the nearest building ground point. Earth grounding the enclosure provides a discharge path for power surges and ESD. An electrical circuit ground is not an acceptable ground path. The ground should be to a ground rod, building steel or other true ground source. The ground wire should be 8-10AWG wire and be kept as short as possible.

#### **System Battery**

The ENC-RM Rack does not have an internal system battery. The user supplied power supply should include battery backup where this feature is required. Insure the backup batteries are sized to provide adequate power to the rack during main power failures.

#### **Panel Tamper Switch**

The ENC-RM Rack enclosure includes a tamper switch and terminates on connector J2 Terminals 4 and 5. The switch should be wired so that when the enclosure door is closed shut, the switch is then in the closed contact position. The switch is wired as normally open.

#### **RAM Battery**

The RAM battery provides memory backup in the event all system power and the system battery fail. To Enable the memory, install the 3.6v Lithium Battery in it's socket on the MPU-24 Communications Processor Board. See I/O Board requirements later in this manual.

#### **Relay Outputs**

The MLC16R-RM Output Card has 16-high level control relays. Each relay is rated for 6 amps @ 300 volts AC with Form "C" type contacts. Each relay has its common pole protected by 5 amp @ 125 volts 2AG Type user replaceable fuse. Relay contacts are electrically isolated from other circuits.

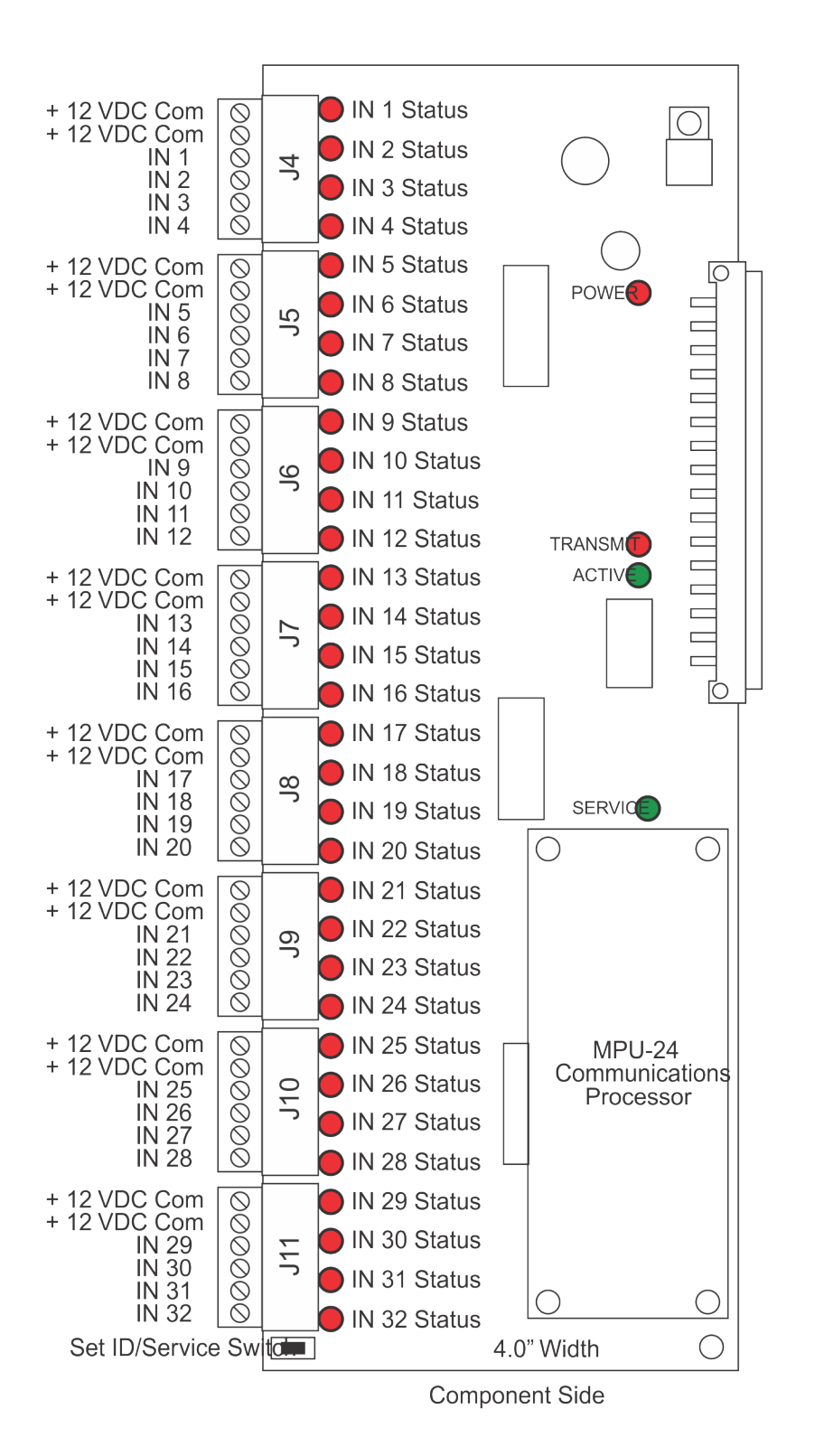

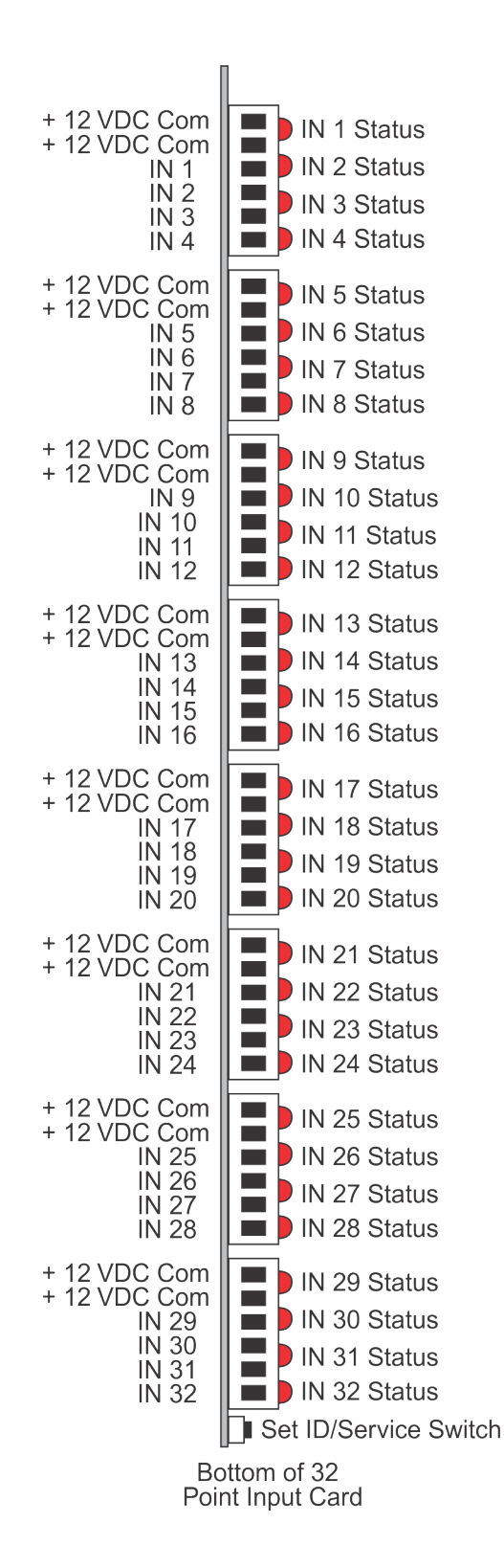

## Input point status monitoring card

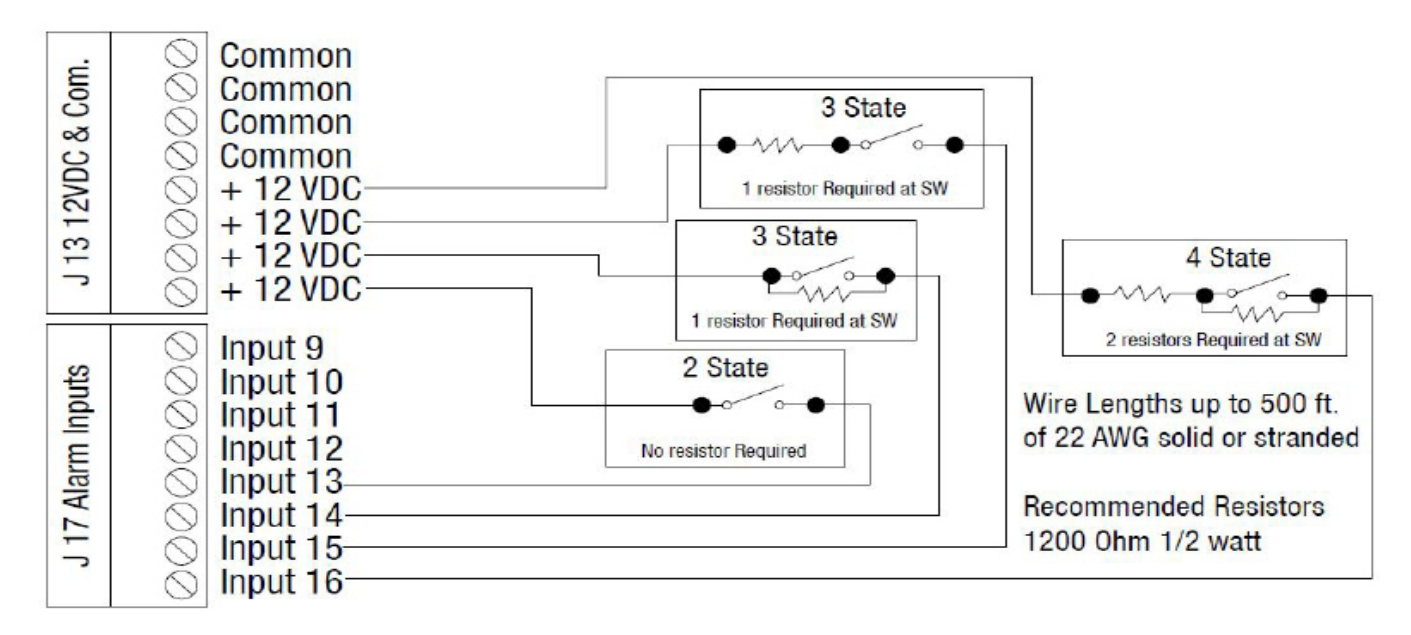

- When the Logic Controller unit first powers up the (top) Red LED will light up showing you have power.
- The (middle) Red LED is the communications LED and should flash off when transmitting.
- The (middle) Green LED should come on after about 10 seconds. It will only display after a valid RAM pass inspection.
- The (Lower) Green LED is the Server light and should not be on. If it's On check the daughter card connections as the processor was not able to boot properly

## MLC-16R-RM Output Card

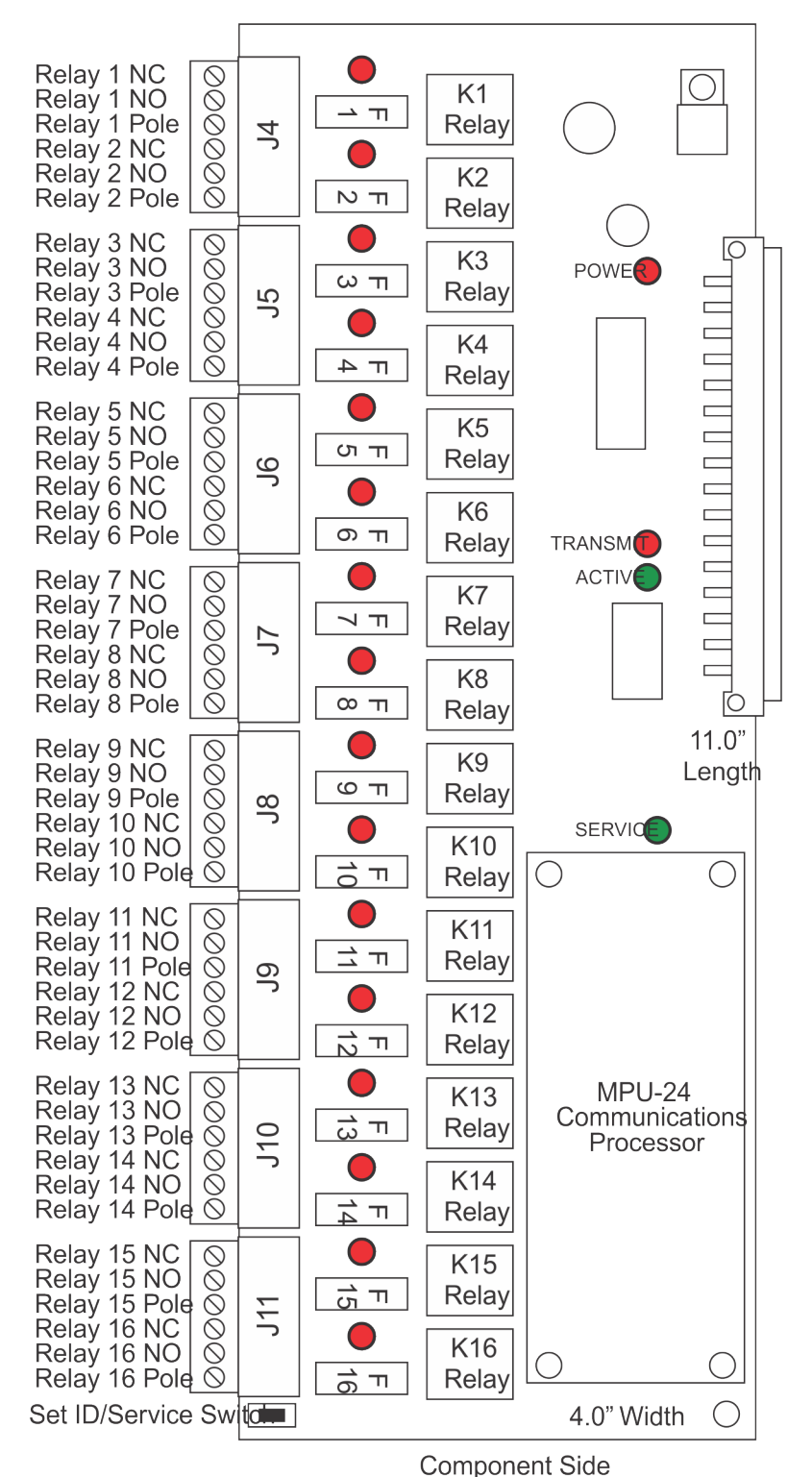

Relay 3 NC Relay 3 NO Relay 3 Pole OUT 3 Status Relay 4 NC Relay 4 NO Relay 4 Pole OUT 4 Status Relay 5 NC Relay 5 NO Relay 5 NO Relay 5 Pole Relay 6 NC OUT 5 Status Relay 6 NO OUT 6 Status Relay 6 Pole Relay 7 NC Relay 7 NO Relay 7 Pole OUT 7 Status Relay 8 NC Relay 8 NO Relay 8 Pole OUT 8 Status Relay 9 NC Relay 9 NO Relay 9 Pole Relay 10 NC OUT 9 Status Relay 10 NO Relay 10 Pole OUT 10 Status Relay 11 NC Relay 11 NO Relay 11 Pole OUT 11 Status Relay 12 NC Relay 12 NO Relay 12 Pole OUT 12 Status Relay 13 NC Relay 13 NO Relay 13 Pole Relay 14 NC OUT 13 Status Relay 14 NO Relay 14 Pole OUT 14 Status Relay 15 NC Relay 15 NO Relay 15 Pole OUT 15 Status Relay 16 NC Relay 16 NO Relay 16 Pole OUT 16 Status Set ID/Service Switch

Relay 1 NC

Relay 1 NO

Relay 1 Pole Relay 2 NC Relay 2 NO Relay 2 Pole

OUT 1 Status

OUT 2 Status

Bottom of 16 Point Input Card

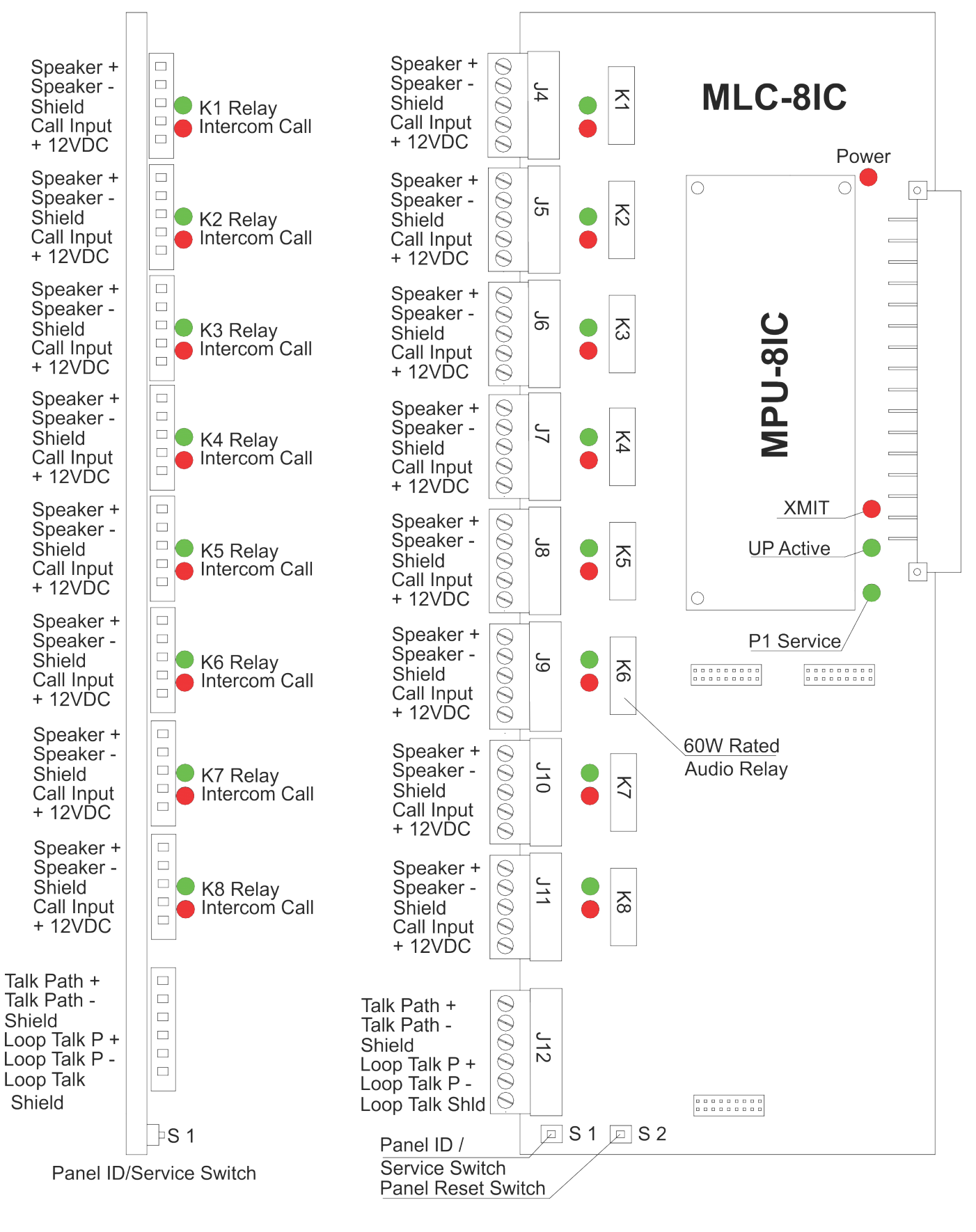

## MLC-8IC Control Panel (Front Edge View)

### MLC-8IC Control Panel (Right Side View)

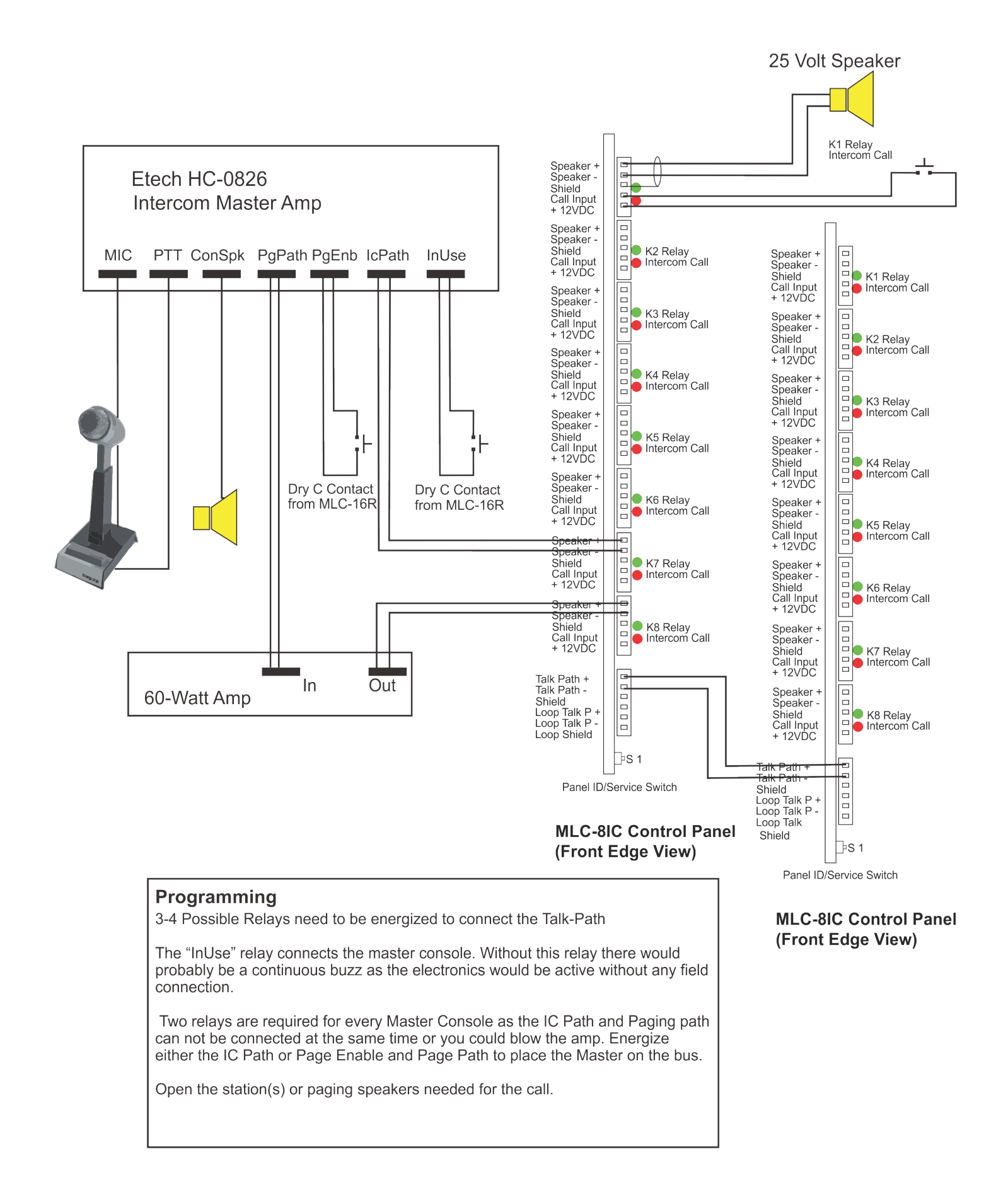

### MPU-24 I/O Processor Board

The MPU-24 processor board contains all memory and processing controls. This board is used on the MLC-32I, MLC-8IC and MLC16R-RM I/O cards. DO NOT MIX the processor boards between input and output cards. While the processor boards are the same, the program code for an input card is different than that of an output card. If they are swapped (processor from input used on an output card or vice versa) no damage to the boards or cards will result, but they will not function as intended. In order to retain all transaction information 3.6v lithium battery must be installed where shown in the diagram below. The battery snaps into place. Install with the polarity as shown.

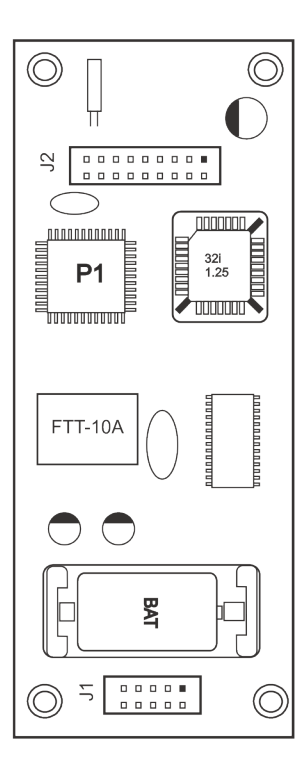

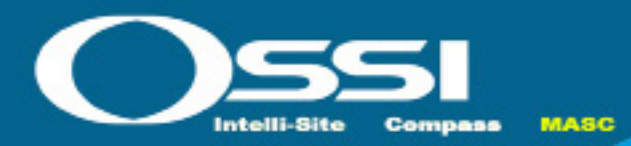

## MC-ENC-RM Chapter 4

#### MLC-32I I/O Card Specifications 32 analog 10 bit resolution points.

| MLC-32I-RM                      | Typical      | Minimum   | Maximum   | All<br>Points<br>Off | One<br>Point<br>On | All<br>Points<br>On | Remarks                                                                                                    |
|---------------------------------|--------------|-----------|-----------|----------------------|--------------------|---------------------|----------------------------------------------------------------------------------------------------|
| Operating Voltage               | 12 VDC       | 11.5 VDC  | 15 VDC    |                      |                    |                     | DO NOT exceed maxi-<br>mum operating voltage.                                                                |
| Operating Current<br>Base Panel |              | 60 ma     | 456 ma    | 60 ma                |                    |                     | Measured at typical op-<br>erating voltage. At max-<br>imum voltage maximum<br>current =1.20 amps            |
| Input Voltage                   | 0-12 VDC     | .012 mVDC | 15 VDC    |                      |                    |                     | DO NOT exceed maxi-<br>mum input voltage.                                                                    |
| Input Current                   | 15 ma        | 15 uA     | 37.5 ma   | 0 ma                 | 12 ma              | 396 ma              | Includes Tamper Switch<br>input through buss.<br>Tamper switch is point<br>#33 of I/O object.                |
| Output Voltage                  | 12           | 11.5 VDC  | 15 VDC    |                      |                    |                     | Input connector com-<br>mons.                                                                                |
| Output Current                  |              | 0 ma      | 1.2 amps  |                      |                    |                     | DO NOT exceed maxi-<br>mum.                                                                                  |
| Data Communications             | 78 KB        | 78 KB     | 78 KB     |                      |                    |                     | Standard operation is<br>78 KB. Special router<br>will allow up to 1.25 MB<br>operation internal to<br>rack. |
| Memory Backup                   | 18<br>months | 12 months | 24 months |                      |                    |                     | 10 year shelf life maxi-<br>mum. Memory backup<br>duration is dependent<br>on RAM version used.              |
| Operating Temp                  | 10-40 C      | 0 C       | +50 C     |                      |                    |                     |                                                                                                    |
| Operating Relative<br>Humidity  | 40%          | 0         | 95%       |                      |                    |                     | Non-condensing                                                                                               |
| Field Wire Termina-<br>tion     | 18 AWG       | 24 AWG    | 14 AWG    |                      |                    |                     | Solid or stranded.<br>Stranded is recom-<br>mended.                                                          |
| Field Wire Terminal<br>Voltage  | 0-30 VDC     | 0 VDC     | 125 VAC   |                      |                    |                     | Maximum terminal rated voltage 125 VAC.                                                                      |
| Field Wire Terminal<br>Current  | 0-5 amps     | 0 amps    | 5 amps    |                      |                    |                     | Maximum terminal rated current 5 amperes.                                                                    |

## MLC-16R I/O Card Specifications Relay output control card. 16 form "C" type contacts.

| MLC-16R-RM                      | Typical      | Minimum   | Maximum   | All<br>Points<br>Off                                                  | One<br>Point<br>On | All<br>Points<br>On | Remarks                                                                                           |
|---------------------------------|--------------|-----------|-----------|-----------------------------------------------------------------------|--------------------|---------------------|---------------------------------------------------------------------------------------------------|
| Operating Voltage               | 12 VDC       | 11.5 VDC  | 15 VDC    |                                                                       |                    |                     | DO NOT exceed maxi-<br>mum operating voltage.                                                     |
| Operating Current<br>Base Panel |              | 50 ma     | 640 ma    | 60 ma                                                                 |                    |                     | Measured at typical op-<br>erating voltage. At max-<br>imum voltage maximum<br>current =1.20 amps |
| Input Voltage                   |              |           |           |                                                                       |                    |                     | Dry Contact Switching<br>Only.                                                                    |
| Input Current                   |              |           |           |                                                                       |                    |                     | Dry Contact Switching<br>Only.                                                                    |
| Output Voltage                  |              |           |           |                                                                       |                    |                     | Dry Contact Switching<br>Only.                                                                    |
| Output Current                  |              | 37 ma     | 41 ma     | 0 ma                                                                  | 37 ma              | 590 ma              | Dry Contact Switching<br>Only.                                                                    |
| Data Communications             | 78 KB        | 78 KB     | 78 KB     |                                                                       |                    |                     | Standard operation is 78 KB.                                                                      |
| Memory Backup<br>VIA NC-PU24    | 18<br>months | 12 months | 24 months |                                                                       |                    |                     | 10 year shelf life maxi-<br>mum. Memory backup<br>duration is dependent<br>on RAM version used.   |
| Operating Temp                  | 10-40 C      | 0 C       | +50 C     |                                                                       |                    |                     |                                                                                                   |
| Operating Relative<br>Humidity  | 40%          | 0         | 95%       |                                                                       |                    |                     | Non-condensing                                                                                    |
| Field Wire Termina-<br>tion     | 18 AWG       | 24 AWG    | 14 AWG    |                                                                       |                    |                     | Solid or stranded.<br>Stranded is recom-<br>mended.                                               |
| Field Wire Terminal Voltage     | 0-30 VDC     | 0 VDC     | 125 VAC   |                                                                       |                    |                     | Maximum terminal rated voltage 125 VAC.                                                           |
| Field Wire Terminal<br>Current  | 0-5 amps     | 0 amps    | 5 amps    |                                                                       |                    |                     | Maximum terminal rated current 5 amperes.                                                         |
| Load Voltage                    | 12-30<br>VDC | 0 Volts   | 125 VAC   |                                                                       |                    |                     | Voltage across load<br>switching relay con-<br>tacts.                                             |
| 15 VDC                          |              |           |           | Voltage<br>across<br>load<br>switch-<br>ing<br>relay<br>con-<br>tact. |                    |                     | Current through load<br>switching relay con-<br>tacts.                                            |
| Load Current                    | 250 ma       | 5 ma      | 5 amps    |                                                                       |                    |                     | Current through load switching relay con-<br>tacts.                                               |
| Load Fusing                     | 5 amp        | 1⁄2 amp   | 5 amp     |                                                                       |                    |                     | Standard is 5 amp me-<br>dium duty relay.                                                         |

## MLC-8IC I/O Card Specifications 8 Station Audio card. 8 form "C" type contacts.

| MLC-8IC-RM                     | Typical      | Minimum       | Maximum   | All<br>Points<br>Off | One<br>Point<br>On | All<br>Points<br>On | Remarks                                                                                                    |
|--------------------------------|--------------|---------------|-----------|----------------------|--------------------|---------------------|----------------------------------------------------------------------------------------------------|
| Operating Voltage              | 12 VDC       | 11.5 VDC      | 15 VDC    |                      |                    |                     | DO NOT exceed maxi-<br>mum operating voltage.                                                                |
| Operating Current              |              | 60 ma         | 296 ma    | 60 ma                |                    |                     | Measured at typical op-<br>erating voltage. At max-<br>imum voltage maximum<br>current =1.25 amps            |
| Input Voltage                  | 0-12 VDC     | 0.012<br>mVDC | 15 VDC    |                      |                    |                     | Dry Contact Switching<br>Only.                                                                               |
| Input Current                  | 15 ma        | 15 uA         | 37.5 ma   | 0 ma                 | 12 ma              | 96 ma               | Dry Contact Switching<br>Only.                                                                               |
| Output Voltage                 |              |               |           |                      |                    |                     | Dry Contact Switching<br>Only.                                                                               |
| Output Current                 |              | 16 ma         | 18 ma     | 0 ma                 | 17 ma              | 140 ma              | Dry Contact Switching<br>Only.                                                                               |
| Data Communications            | 78 KB        | 78 KB         | 78 KB     |                      |                    |                     | Standard operation is<br>78 KB. Special router<br>will allow up to 1.25 MB<br>operation internal to<br>rack. |
| Memory Backup<br>VIA NC-PU24   | 18<br>months | 12 months     | 24 months |                      |                    |                     | 10 year shelf life maxi-<br>mum. Memory backup<br>duration is dependent<br>on RAM version used.              |
| Operating Temp                 | 10-40 C      | 0 C           | +50 C     |                      |                    | 1                   |                                                                                                    |
| Operating Relative<br>Humidity | 40%          | 0             | 95%       |                      |                    |                     | Non-condensing                                                                                               |
| Field Wire Termina-<br>tion    | 18 AWG       | 24 AWG        | 14 AWG    |                      |                    |                     | Solid or stranded.<br>Stranded is recom-<br>mended.                                                          |
| Field Wire Terminal<br>Voltage | 0-30 VDC     | 0 VDC         | 125 VAC   |                      |                    |                     | Maximum terminal rated voltage 125 VAC.                                                                      |
| Field Wire Terminal<br>Current | 0-5 amps     | 0 amps        | 2 amps    |                      |                    |                     | Maximum terminal rated current 2 amperes.                                                                    |
| Load Voltage                   | 25-70 V      | 0 Volts       | 125 V     |                      |                    |                     | Voltage across load switching relay contacts                                                                 |
| Load Switching                 | 1-10 W       | 1/8 w         | 60 W      |                      |                    |                     | Switching power of Relays.                                                                                   |
| Load Current                   | 250 ma       | 5 ma          | 2 amps    |                      |                    |                     | Current through load<br>switching relay con-<br>tacts.                                                       |
| Load Fusing                    | 250 ma       | 1⁄2 amp       | 1.2 amps  |                      |                    |                     | Current through fusing circuit.                                                                              |

## MPU-24 I/O Card Processor Memory Board Specifications

Application and communications processor board. Plugs onto MLC32I input card and MLC16R relay output control card. Provides transaction storage time stamped to the second.

| MPU-24                         | Typical            | Minimum            | Maximum            | All<br>Points<br>Off | One<br>Point<br>On | All<br>Points<br>On | Remarks                                                                                                    |
|--------------------------------|--------------------|--------------------|--------------------|----------------------|--------------------|---------------------|----------------------------------------------------------------------------------------------------|
| Operating Voltage              | 5 VDC              | 4.75 VDC           | 7 VDC              |                      |                    |                     | DO NOT exceed maxi-<br>mum operating voltage.                                                                |
| Operating Current              | 40 ma              | 20 ma              | 100 ma             | 20 ma                | 20.5<br>ma         | 66 ma               | Measured at typical operating voltage.                                                                       |
| Oscillator Frequency           | 10 mhz             | 10 mhz             | 10 mhz             |                      |                    |                     | Processor speed.                                                                                             |
| Flash Memory                   | 32 KBs x<br>8 bits | 32 KBs x 8<br>bits | 32 KBs x 8<br>bits |                      |                    |                     | System image and<br>application program<br>stored. 90 ns Atmel<br>AT29C256                                   |
| RAM/SRAM Memory                | 24 KBs x<br>8 bits | 24 KBs x 8<br>bits | 24 KBs x 8<br>bits |                      |                    |                     | 32 KBs x 8 SRAM 15<br>ns low data retention<br>current version.                                              |
| Real Time Clock                |                    |                    |                    |                      |                    |                     | Accuracy is +/- 2 min-<br>utes per month. Reso-<br>lution is 1 second. Y2K<br>complient.                     |
| Data Communication             | 78 KB              | 78 KB              | 78 KB              |                      |                    |                     | Standard operation is<br>78 KB. Special router<br>will allow up to 1.25 MB<br>operation internal to<br>rack. |
| Memory and RTC<br>Backup       | 18<br>months       | 12 months          | 24 months          |                      |                    |                     | 10 year shelf life maxi-<br>mum. Memory backup<br>duration is dependent<br>on RAM version used.              |
| Operating Temp                 | 10-40 C            | 0 C                | +50 C              |                      |                    |                     |                                                                                                    |
| Operating Relative<br>Humidity | 40%                | 0                  | 95%                |                      |                    |                     | Non-condensing                                                                                               |

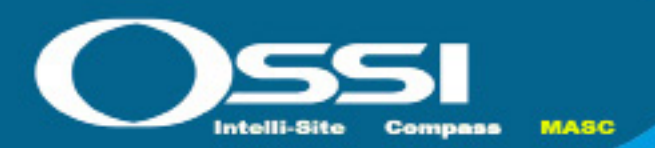

## MC-ENC-RM Chapter 5

## MLC-16R, 32I, 8-IC Troubleshooting Guide

All 3 of these products have been designed with the same characteristics, so the troubleshooting procedures follow the same sequence. This troubleshooting guide has been divided into 5 sections.

#### Sections

- 1. Power Problems
- 2. No Communications
- 3. Basic Processor Operation
- 4. Input Problems
- 5. Output Problems

#### **Section 1 Power Problems**

| Is Red PWR led on? | <ul> <li>On 32i check (D1), 16R check (D2), 8IC check (D2)</li> </ul>                                                                                                    |
|--------------------|----------------------------------------------------------------------------------------------------|
|                    | <ul> <li>Check incoming voltage on +12vdc and Com. Power<br/>should be minimum of 12 v. and not over 18vdc</li> </ul>                                                                                                    |
|                    | Move adapter to another slot.                                                                                                    |
|                    | <ul> <li>Dead short in field, the positive 12v from control panel<br/>might have a dead short to earth ground somewhere.<br/>Disconnect all terminal blocks and cycle power. Did<br/>PWR LED come on? If not replace MLC-xx-PCB. If<br/>yes, continue</li> </ul> |
| Check Ground?      | <ul> <li>Take a VOM (set on continuity) and check Panel Gnd<br/>terminal to Earth or structural ground. Meter should<br/>show continuity.</li> </ul>                                                                                                    |

#### **Section 2 No Communications**

| Is Red Xmit led on or flash-<br>ing? | <ul> <li>On 32i check (D3), 16R check (D27), 8IC check (D15)</li> <li>It should be, If not, could have processor problem, go to Section 3</li> </ul> |
|--------------------------------------|----------------------------------------------------------------------------------------------------|
| Is Driver Service Loaded?            | <ul> <li>No, Load and configure Driver Service</li> </ul>                                                                                            |

| Is Driver status Double<br>Green? | <ul> <li>Open the Driver service on the Host Computer by right<br/>clicking on the Double Green box in the system tray, Select<br/>Open.</li> </ul>                                                                                                    |
|-----------------------------------|----------------------------------------------------------------------------------------------------|
|                                   | Top icon represents Host Connection, Lower box represents Network connection.                                                                                                    |
|                                   | Green, connection established.                                                                                                    |
|                                   | Blue represents Off-Line, Right click and turn it On-Line                                                                                                    |
|                                   | <ul> <li>Red, Top -Panel on Domain not found in Host computers.<br/>The driver service cannot find a panel in the DB for the<br/>Domain set in Driver Service.</li> </ul>                                                                                                    |
|                                   | <ul> <li>Red, Bottom – PC Port for Echelon adapter not found,<br/>RS232, USB port, or IP port does not exit on this computer.</li> </ul>                                                                                                    |
|                                   | • Yellow, bottom – Timeout, Panel ID might not be set.                                                                                                    |
|                                   | <ul> <li>Driver must show Green on top and on either yellow or green on bottom to continue.</li> </ul>                                                                                                    |
| Is MAC-4R Address Set?            | <ul> <li>Test connectivity by opening MLC-xx RTU and hitting the<br/>service pin of the control panel. If cable and driver are<br/>working a message should pop up stating that the System<br/>has just received a new Neural ID, Do wish to use this ID for<br/>this control panel? Did the message come up, Yes continue.<br/>If no, check cable</li> </ul> |
|                                   | <ul> <li>Accept the new Neural ID, Hit Apply, and Load Device<br/>Address. To test send a "Clear All" you should receive one<br/>events back, P1 Ram Pass, If you did not receive this contin-<br/>ue</li> </ul>                                                                                                    |
|                                   | • Perhaps the Hardware Domain is set to the wrong address.<br>Use NodeUtil to view the panel address and domain.                                                                                                    |
| View Driver Messages              | <ul> <li>While downloading Settings to a control panel open up the<br/>Driver, Messages display, you should be averaging 6 com-<br/>mands per second with an ACK after each message. If not<br/>you have a wiring problem.</li> </ul>                                                                                                    |

| Is Grn Run LED on?                   | <ul> <li>If the firmware loaded properly the Run LED should be on.<br/>It normally takes about 3-5 seconds to turn on from power<br/>up. On 32i check (D5), 16R check (D3), 8IC check (D3)</li> </ul> |
|--------------------------------------|----------------------------------------------------------------------------------------------------|
| Is Grn Service LED on?               | <ul> <li>On 32i check (D4), 16R check (D23), 8IC check (D19). If yes,<br/>The control panel has lost it's firmware, Send the control<br/>panel back to factory. If no Continue.</li> </ul>            |
| Send "Clear All" to Control<br>Panel | <ul> <li>Send a "Clear All" you should receive one event back, P1<br/>Ram Pas. If OK Continue.</li> </ul>                                                                                             |
| Send Setting to Control<br>Panel     | The Setting tab includes all basic operation of MLC-xx                                                                                                    |

#### Section 4 Input Problems

| No Input Events         | Possible Causes                                                                                                    |  |
|-------------------------|----------------------------------------------------------------------------------------------------|--|
|                         | Run though Check Communications above                                                                              |  |
|                         | Settings were never downloaded into Control Panel                                                                  |  |
|                         | • Input Properties Screen, Operation Tab, RTU transmit must be selected.                                           |  |
|                         | • Set to wrong type of input; 2-state, 3-state, 4-State etc                                                        |  |
|                         | • Check Led for input, Led needs to follow state, Led On is closed, Led goes off is Open.                          |  |
|                         | <ul> <li>Look for A/D Fail Alarm, if yes your Analog to digital chip<br/>has been blown, replace MLC-xx</li> </ul> |  |
| Input Reversed          | Input reports as Open when Closed and Closed when Open                                                             |  |
|                         | Goto Inputs Setting Tab and Select the Invert Box                                                                  |  |
| Input Alarm when Closed | Input goes into Alarm when the door closes                                                                         |  |
|                         | Goto Inputs Setting Tab and Select the Invert Box                                                                  |  |

| Output not Working               | Possible Causes                                                                                                    |
|----------------------------------|----------------------------------------------------------------------------------------------------|
|                                  | Run though Check Communications above                                                                                                    |
|                                  | Settings were never downloaded into Control Panel                                                                                                    |
|                                  | <ul> <li>Does LED go on, go to next. If No, go to Run Mode, show<br/>Tree, Allow Point Settings. You may have to edit user and<br/>set this option on. In Run mode, Expand RTU Outputs and<br/>Force Output High, LED should go On, If software shows it's<br/>forced on but the LED is not on, replace MLC-xx</li> </ul> |
| Led on but Device not<br>Tripped | Possible Causes                                                                                                    |
|                                  | Check Fuse with VOM                                                                                                    |
|                                  | <ul> <li>Disconnect wiring from relay and check continuity on N/C<br/>side with relay off, you should have connectivity. If not<br/>replace MAC-4R</li> </ul>                                                                                                    |
|                                  | <ul> <li>Check continuity on N/O side with relay on, you should<br/>have connectivity If not replace MLC-xx</li> </ul>                                                                                                    |

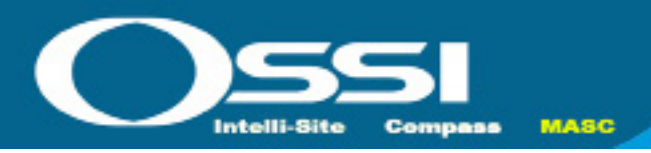

## **Quick Start Guide for Installing MASC**

#### Installing and Configuring the MASC Server Software

- 1. Install the MASC Software on the Server. Make sure to select the following options:
  - a. Install as Server
  - b. Add Drivers, Select MAC-4R Series
  - c. Projects to Copy, No
- 2. The frst time you load MASC the software will ask some configuration questions. Execute the MASC desktop icon from the desktop.
  - a. MASC Program Loader, This is asking which modules to run. Keep Server, DriverService and Workstation and hit OK.
  - b. There are (3) screens upon each other. Move the screens around so you can get to the Server Registration Screen. Keep Defaults and Hit OK.
  - c. The Server License screen will pop-up. It shows the MAC address of the last network adapter installed on the server. To register the software, do a Alt-Print Screen and paste it in MS Paint. Save it as a .jpeg and email it to OSSI to get your License Number. In the meantime, hit Cancel and the program will still load and be fully functional for two hours. You can program your system. If you run out of time exit all three modules of MASC; restart it and you'll have another 2 hours.
  - d. On the MASC Workstation Registration Screen, Hit OK to accept all defaults. The User name is master and the password is m. You are now ready to program your system. Before you can actually turn your driver communications ON you need to have some control panels in your database.

#### **Quick Start Guide for Installing MAC-4R Drivers**

If the install requires the use of the Echelon USB adapter (LT-USB), or iLon-10 adapter (LT-EA-10) then follow the next few steps to install the hardware drivers before you attempt to install the MASC MAC-4R driver. These two adapters require the proper Open LDV hardware drivers before the MASC Driver can be installed.

| SLTA-10           | RS232 Serial Port |
|-------------------|-------------------|
| LT-USB            | Open LDV Port     |
| LT-iLon-10        | Open LDV Port     |
| Lantronix to SLTA | TCP/IP Port       |

- 1. Insert the CD that came with you USB adapter leaving the USB adapter unplugged. This will install the hardware files required to support the USB adapter.
- 2. Upgrade to Open LDV version 3.4. Go to the MASC CD and open the OpenLDV subdirectory. Execute the OpenLDV340exe file and follow the prompts to install Open LDV.
- 3. Now plug the LT-USB adapter into an open USB port. If this is the first USB adapter this computer has loaded it will be assigned to port "Lon1". The PC now has all the information to properly load the new MASC drivers. If there are any problems with this go to Start, Control Panel, LonWorks Interfaces. Under the USB tab (with the USB adapter plugged in) you should have a network port called LON1.

#### Installing Hardware Driver for iLon-10 (LT-EA-10) Adapter

- 1. Install and insert the CD that came with the iLon-10 adapter. Execute the setup.exe file, follow the prompts and the CD will install the hardware drivers required to support the devices.
- 2. Upgrade to Open LDV version 3.4. Go to the MASC CD and open the OpenLDV subdirectory. Execute the OpenLDV340 exe file and follow the prompts to install Open LDV.
- 3. The PC will need to be set to a compatible IP address to 192.168.1.xxx, Subnet 255.255.255.0.
- 4. Now plug is the LT-EA-10 (iLon-10) adapter into a network port. Using Windows Internet Explorer set the iLon's IP address of the iLon-10 to an IP address compatible with the network you need to run on. It needs to be something other than the default address of 192.168.1.222
  - a. You connect to the device in Explorer with http://192.168.1.222/config
  - b. User name ilon, Password ilon
  - c. If any free software display, make sure to allow connections for that device.
  - d. Change the IP address in the IP address field
  - e. Set the Subnet Mask to something compatible with the network it will run on. Most networks are set at 255.255.255.0
  - f. Scroll down and click Submit
  - g. To verify the changes have been down properly you can click on the provided link to connect to the adapter again or go to the next step.

- 5. Add the device as a piece a hardware in Lonworks Interfaces.
  - a. Go to Windows Control Panel, Lonworks Interfaces, Remote Network Interface (RNI) tab and add your hardware. This is where the driver will find the IP address of the network interface.
  - b. Highlight "Default" on the base tree, Click on Add button.
  - c. Specify a name for the device. This name will automatically be given a prefix you will not be able to change. You could name the device after the last number on the IP address or perhaps the building name. For example if you name it 111, when you add an OpenLVD driver in MASC you would select "x.default.111" from the picklist.
  - d. Network Manager select "Other".
  - e. Enter the new IP address of the iLon-10.
  - f. Click Finish.
  - g. Highlight the XDefault name and click "TEST" Function.
  - h. Click Start. If everything worked the last line of the procedure will provide Success.

#### Adding a MAC-4R Driver

- 1. To add a MAC-4R driver, right click on the double green set of boxes in the system tray. Select Open. This screen diplays all the drivers installed for the system. If you have not installed any drivers, this screen will be blank.
  - a. On the MASC Driver Configuration Screen, Select Add, when prompted, select MAC-4R series. Select the proper Communications Type: RS232, IP, or Open LDV. If you have a Echelon USB or iLon-10 adapter select Open LDV.
  - b. A configurations screen will appear. Select the proper port. If adding a Serial port, go to the 232 tab and select the proper com port. If adding an OpenLDV device, go to the OpenLVD tab and select the proper OpenLDV port. Lon1, Lon2, X.Default.xxx.
  - c. Go to the Driver tab and provide a unique domain number. The default is 40. This number can be any number between 1-255. The Domain number is cross referenced to the Domain field on the MAC-4R RTU screen.
  - d. Driver Tab, Make sure the Net feld matched the Echelon subnet of the MAC-4R panels you wish to communicate to.
  - e. Accept the default entries for the rest by hitting OK.
  - f. Upon creating a new port, the system adds the new port in the off-line state (Blue Icons). If you're ready to talk with these controllers, right click on the driver and select on-Line. If you do not have any controllers in your database for this port leave the driver port off-line until after you add controllers and are ready to talk to them.

#### **Add Control Panels**

- 1. Add the control panels into the database by right clicking on a Site and selecting "Add Node".
- 2. Open the new controller and make sure the Domain and Net numbers match the port the control panel is assigned to.
- 3. Name the Controller; we suggest using the building name followed by the Net, Node address. Pederson 2-1 etc. Hit Apply.
- 4. Take the virtual flag off, Hit apply. The panel name will show up in the Alarm que as Off-Line as the Server is now trying to communicate with the controller.

#### **Turn Driver On-Line**

- 1. After adding the Controllers to the database and communication wires are installed, you'll have to open the DriverConfguration Screen to turn the port on-line.
- 2. Right click on the double green set of boxes in the system tray. Select Open. This screen displays all the drivers installed for the system.
- 3. Right click on the double blue squares for the port in question and select On-Line.
- 4. If communications are established to the server the top icon will be green. The lower icon shows the status for connecting to the port. If it turns green, you are talking to the port. If it turns yellow, the system is timing out, it found the port but cannot find the Echelon adapter. If it turns red the system cannot connect to the port.

#### Set the Address of the Controller

- 1. By default a control panel is shipped at address (1.120). When you add a new controller to the database the controllers start at Net/Node address 1.1. and move up from there. To set a panels address the MASC software needs the unique neural ID of the panel you are trying to set.
  - a. Open the RTU screen of the panel you wish to set and Hit the service Pin.
  - b. The system will display a popup window saying, "A new neural ID has been received, do you wish to use it". Select Yes.
  - c. Hit apply to save the changes.
  - d. Hit Load Device Address.
  - e. Use the "Set Date and Time" to test communications. If all worked properly you should not see a panel Off-Line alarm in the Alarm Que.
  - f. Download the Settings and cards to the Control Panel.